# amazonbusiness First Time Punch-Out Registration

You will be prompted to create an Amazon Business account before your <u>first</u> requisition through Amazon using your E-Procurement program. Use the below scenarios to understand how to take appropriate action for creating an Amazon Business user account.

# **Scenario 1**

#### Create a new business user account

 If you don't have an existing Amazon account tied to your work email address, you will be provided step-by-step instructions to create your new account log-in for your organization's Amazon Business account.

| Your name        |                  |
|------------------|------------------|
| Email            | user@company.com |
| Password         |                  |
| Confirm password |                  |

- Please be sure to use your full name when completing this form (First Last).
- Once your account has been created, you can start shopping.

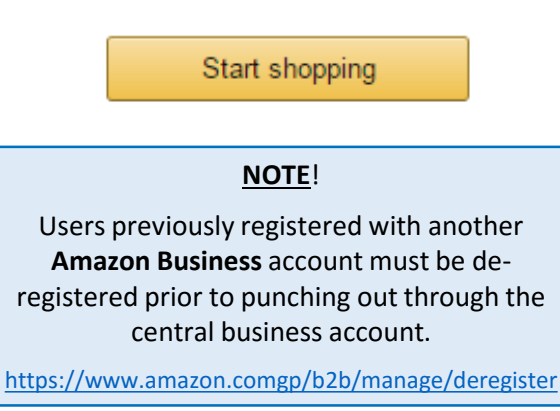

# **Scenario 2**

#### Migrate your existing Amazon Account

- If you already have an Amazon account tied to your work email address <u>and utilize the</u> <u>account solely for business purchases</u>, you can migrate this existing account to your organization's Amazon Business account.
- Sign in using the same password that you already use for your existing Amazon.com account.

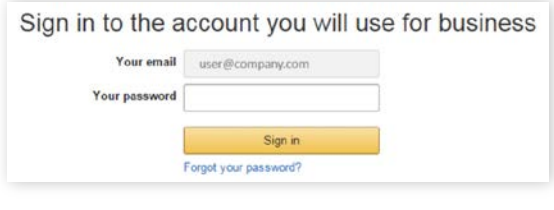

- To migrate this account, including order history, select the right hand option: Use My Existing Account.
- Confirm that you will be using this account for Business purchases. <u>This will not affect</u> <u>any personal Amazon accounts you have set</u> <u>up with different emails</u>.

#### Confirm and continue

• Once your account has been migrated, you can Start Shopping.

If you cannot remember your password, you can click Forgot your password? to reset it.

# **Scenario 3**

#### Separate Business & Personal Shopping

- If you have an existing Amazon account tied to your work email <u>and utilize this account for</u> <u>business & personal purchases</u>, Amazon recommends changing your existing account to a personal email address in order to associate your work email with a new account for business.
- After accepting the invitation, sign into your account with your existing password.
- When prompted to Choose an Account option, select Create a Separate Account.
  - 1. Update the email on your existing account to a personal, non-work email address. *The new email address cannot be associated with an existing Amazon.com account.*

| Change your ema                                                              | il address                                                                                                    |
|------------------------------------------------------------------------------|----------------------------------------------------------------------------------------------------|
| To save your current account inform<br>purchases using this account. Your pa | ation, change the email address used to log into the account. You can continue making<br>ssword will stay the same. |
| Current email                                                                | user@company.com                                                                                                    |
| Change email to                                                              | e.g. name1example@gmail.com<br>This will be the email used to tog into your personal account                        |
| Confirm new email                                                            | e.g. nametexample@gmail.com                                                                                         |
|                                                                              | Save and continue                                                                                                   |
|                                                                              | Next, we will create your Amazon business account.                                                                  |

- 2. Complete the regisration steps to associate your work email with the central account.
- Complete the set up for a new account following steps in Scenario 1.

# amazonbusiness Punch-Out Shopping Reference Guide

## The Business Marketplace

You will find a number of new tools and features, including:

Business-only pricing Chat with a live expert Quantity discounts

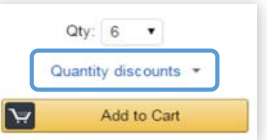

### **Business Shipping**

When shopping on the Business Account, you will receive FREE 2-Day shipping on eligible orders of \$49 or more. These Items are either:

- Prime Items
- Items shipped and sold by Amazon.com

Items that are eligible for business shipping are clearly identified next to the price.

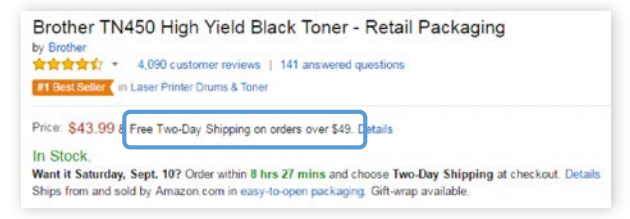

## Your Cart

As you shop on Amazon.com you can continue to add to your cart. You can view the contents of your cart anytime at the top right of the screen.

- Click the card to proceed to check out.
- Before checking out you may edit quantities, remove items or save for later.

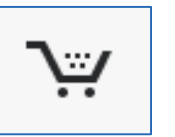

Subtotal (2 items): \$55.55
This order contains a gift
Proceed to checkout

#### Payment

All transactions that are made on behalf of the company will be charged to one form of payment. There is no action to be taken on behalf of the individual user.

### Tolerances

Amazon Business is a dynamic marketplace with changing prices and quantities. Price and inventory levels are not locked in until Amazon Business receives the approved Purchase Order. There are built in controls set by your organization to safeguard again unexpected changes in price or availability.

If your order exceeds any of these tolerances you will receive a notification email informing you of a change in your order. This email will specify what was adjusted in the order-see sample below.

Thank you for shopping with Amazon.com. Your item(s) cannot be ordered at this time. Itemized order details

#### Your order has been halted

The item(s) cannot be ordered due to a change from the time the order was placed, and when it was processe item was not successful. Common reasons for this error are a change in: available quantity, item price, or ano

#### Items that will not be shipped

The item(s) listed below cannot be ordered because the delivery date parameters set by your organization wer 2016. Please contact your administrator if you have questions.

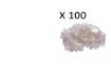

Cybertech Cat6, Cat5e RJ-45 Ethernet Crimp Connectors Pack of 100

Please read this email carefully as you may need to reorder certain products based on these tolerance settings.

## Returns & Exchanges

To return or exchange an item, hover over **(User)'s Account for Business > Orders** to view your complete order history.

- Select **Return or Replace items** at right of product.
- Select reason for return.
- Print label and authorization.
- Prepare package and return label.

\* <u>Items shipped and sold by Amazon.com</u> can be returned within 30 days of receipt of shipment. If shipped and sold by a 3<sup>rd</sup> party, policies can vary. If you have questions you can contact Amazon Business customer service.

## **Reporting and Reconciliation**

#### Your Orders

To access this view of your order history, hover over (User)'s Account for Business > Orders.

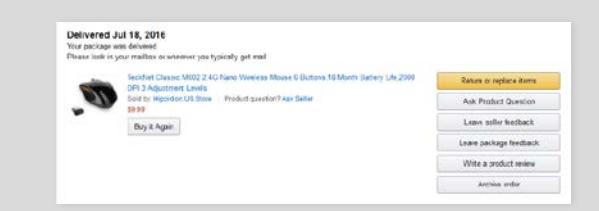

To print individual invoices, select **Order Details > View or Print Invoice**.

#### **Business Analytics**

To view spend-analytics reports, hover over (User)'s Account for Business > Business Analytics.

• Choose an option to show Orders, Returns, Refunds, or Reconciliation details.

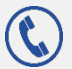